# **PBR Programming on M3-Series Linecards**

## Introduction

This document provides configuration example along with procedure to verify programming of PBR feature on M3-Series Linecards.

Contributed by Nikolay Kartashev, Cisco TAC Engineer.

## **Prerequisites**

Understanding of PBR operation

#### **Components Used**

Nexus 7700 Series Switch with M3 linecard.

| Ange | les2-vd | cl# show module             |  |                |            |
|------|---------|-----------------------------|--|----------------|------------|
| Mod  | Ports   | Module-Type                 |  | Model          | Status     |
| 9    | 0       | Supervisor Module-2         |  | N77-SUP2E      | active *   |
| 10   | 0       | Supervisor Module-2         |  | N//-SUPZE      | na-standby |
| 16   | 12      | 40/100 Gbps Ethernet Module |  | N77-M312CQ-26L | ok         |
| Mod  | Sw      | Hw                          |  |                |            |
|      |         |                             |  |                |            |
| 9    | 8.0(1)  | 0.308                       |  |                |            |
| 10   | 8.0(1)  | 0.308                       |  |                |            |
| 16   | 8.0(1)  | 0.8                         |  |                |            |

## Configure

### **Network Diagram**

Network setup consists of Nexus 7700 Series switch, with one L3 point-to-point interface, and one L2 trunk interface, as shown in the network diagram below.

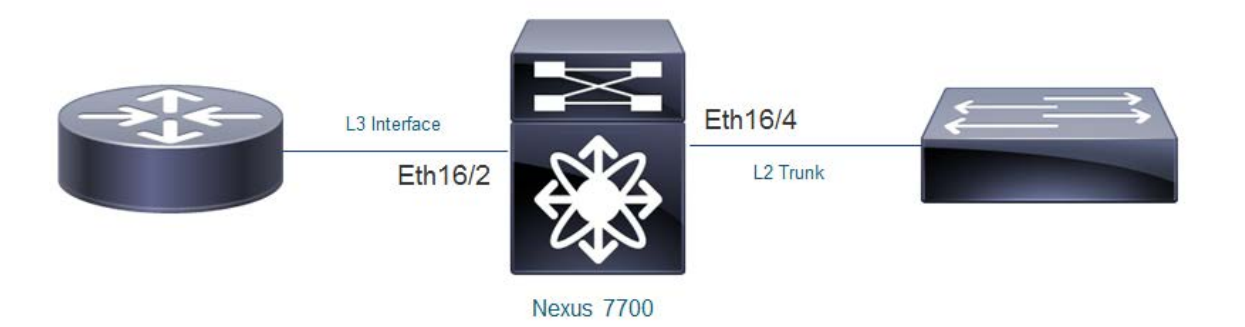

Nexus 7700 switch has ingress L3 interface Eth16/2, and two egress interfaces: SVI100 and SVI200, with both vlans 100 and 200 enabled on L2 trunk.

### Configuration

Here are basic steps to configure PBR

#### 1. Enable feature PBR

```
Angeles2-vdc1# conf t
Enter configuration commands, one per line. End with CNTL/Z.
Angeles2-vdc1(config)# feature pbr
Angeles2-vdc1(config)# end
Angeles2-vdc1#
```

2. Identify traffic flows that need to be redirected, and specify them in access-list

```
Angeles2-vdc1# conf t
Enter configuration commands, one per line. End with CNTL/Z.
Angeles2-vdc1(config)# ip access-list PBR-ACL
Angeles2-vdc1(config-acl)# permit ip any 101.1.1.1/32
Angeles2-vdc1(config-acl)# end
Angeles2-vdc1#
```

3. Configure PBR route map and apply it on the ingress interface

```
Angeles2-vdc1# conf t
Enter configuration commands, one per line. End with CNTL/Z.
Angeles2-vdc1(config)# route-map TEST-PBR permit 10
Angeles2-vdc1(config-route-map)# match ip address PBR-ACL
Angeles2-vdc1(config-route-map)# set ip next-hop 102.1.1.1
Angeles2-vdc1(config)=route-map)# exit
Angeles2-vdc1(config)#
Angeles2-vdc1(config)# interface Ethernet16/2
Angeles2-vdc1(config-if)# ip policy route-map TEST-PBR
Angeles2-vdc1(config-if)# end
Angeles2-vdc1(config-if)# end
Angeles2-vdc1#
```

4. Confirm above ACL and PBR configuration was applied successfully with the following commands

```
Angeles2-vdc1# show run aclmgr
version 8.0(1)
ip access-list PBR-ACL
10 permit ip any 101.1.1.1/32
Angeles2-vdc1#
Angeles2-vdc1# show running-config rpm
version 8.0(1)
feature pbr
route-map TEST-PBR permit 10
match ip address PBR-ACL
set ip next-hop 102.1.1.1
interface Ethernet16/2
ip policy route-map TEST-PBR
Angeles2-vdc1#
```

## Verify

Use the following command to verify PBR configuration in software.

```
Angeles2-vdc1# show ip internal pbr interface ethernet 16/2
Ethernet16/2
IP policy route-map
Routemap Seq permit #
Policy details: Policy has 1 ACEs.
  (Stats if reported are counters since last upload to policy manager)
  (Group LEVEL Stats are not supported in this ver)
  ip access-list PBR-ACL
  permit ip any 101.1.1.1/32 (fl:0x800)
Control packets that were allowed to bypass :0
```

Set action: Nexthop 102.1.1.1 Angeles2-vdc1#

The following command checks ACL programming for PBR feature on M3-series linecard.

<code>Angeles2-vdc1# show system internal access-list interface ethernet 16/2 input statistics module 16</code>

INSTANCE 0x0

Tcam 1 resource usage:

```
Label_b = 0x2
Bank 0
-----
IPv4 Class
Policies: PBR(PBR-ACL) [Merged]
Netflow profile: 0
Netflow deny profile: 0
Entries:
[Index] Entry [Stats]
------
[0018:28242:0004] prec 1 permit-routed ip 0.0.0.0/0 224.0.0.0/4 [134]
[0019:28c42:0005] prec 1 redirect(0x2001d)-routed ip 0.0.0.0/0 101.1.1.1/32 [0]
[001a:29442:0006] prec 1 permit-routed ip 0.0.0.0/0 0.0.0/0 [801]
```

Angeles2-vdc1#

The following is the rewrite index table output from M3-series linecard.

Using rewrite index, you can find adjacency pointer.

module-16# show hardware internal forwarding 13 inst 0 table rw2adj\_map\_tbl\_adjptr index 0x2001d adjptr: 0x98 module-16#

With the following command, egress LIF can be found.

```
module-16# show hardware internal forwarding 13 inst 0 table adj index 0x98
same_if_mask_sel 0x0
ingress_lif_segid_sel 0x0
format 0x0
fc_iod_drop 0x0
mcast_cpp_lif 0x0
ad_age 0x1
13_enable 0x1
ad_trig 0x0
valid 0x1
rdt 0x0
peer_id_sel 0x0
no_intra_split_horizon 0x0
egress_lif 0xc8
ri 0x3
```

top\_sel 0x0 zone\_enforce\_en\_or\_use\_vft 0x0 filter\_en 0x0 frr\_te 0x0 usd\_da 0x0 gleen\_adj 0x0 index\_sel\_or\_bndl\_en 0x0 tnl\_encap 0x0 rw\_hint 0x0 preserve\_cos 0x0 ttl\_control 0x2

```
module-16#
```

. . .

In the following output you can verify above findings, such as RIT index and egress LIF.

module-16# show system internal aclqos info redirect

ADJACENCY INFO: INST: 0, DIR: INGRESS Type: PBR\_fib\_ Adj. Base Adjacency type: PBR\_fib\_ sub 0 dir 1 inst 0 SW ID: 0x40002000000004 Adj HW index: 0x4 HW\_rit\_idx: 0x2001d DIT idx: 0x0 REF SW: 1 HW 1 Sig type: 0x55667788 Flags 0x82 vrf 0 Last tcam res: 0 commit pending 0 L3 Adj Key ------AFI: 1 vdc 2 inst 0 drop 0 count 1 nh\_sz 8 Next hop: 102.1.1.1 Vlan200(0x90200c8)

To get more information on rewrite parameters for PBR next hop, use the following command:

Angeles2-vdc1# show system internal forwarding route 102.1.1.1/32 detail module 16

```
RPF Flags legend:
             S - Directly attached route (S_Star)
             V - RPF valid
             M - SMAC IP check enabled
             G - SGT valid
             E - RPF External table valid
           102.1.1.1/32 , Vlan200
           Dev: 0 , Idx: 0xf21fa , Prio: 0x0
                                                              , RPF Flags: VS , DGT: VPN: 3
           RPF_Intf_5: Vlan200 (0xc8 )
AdjIdx: 0x98 , LIFB: 0 , LIF: Vlan200 (0xc8 ), DI: 0x0
           DMAC: 0000.cccc.dddd SMAC: d867.d90b.6b42
                                                                          RitIdx: 0x2001d
           102.1.1.1/32 , Vlan200
           Dev: 1 , Idx: 0xf21fa , Prio: 0x0
                                                              , RPF Flags: VS , DGT: VPN: 3

      RPF_Intf_5:
      Vlan200
      (0xc8
      )

      AdjIdx:
      0x98
      , LIFB:
      0
      , LIF:
      Vlan200
      (0xc8
      ), DI:
      0x0

      DMAC:
      0000.ccccc.dddd
      SMAC:
      d867.d90b.6b42
      RitIdx:
      0x2001d
```

```
Angeles2-vdc1#
```